Pour désactiver les achats Internet+, la procédure est la suivante :

Rendez-vous sur l'espace client, dans l'onglet **mes contrats** puis **contrat internet**. Cliquez sur le lien **paramétrer mes services** dans le bloc internet.

| ntrat internet             |                            |                  | X retirer ce co                       |
|----------------------------|----------------------------|------------------|---------------------------------------|
| formule Livebox            |                            |                  |                                       |
| a demière facture (08/11/2 | 013) : 10(000EBc           |                  |                                       |
| ligne livebox              | total des communica        | ations           | ressentiel                            |
| 09 XX XX XX XX 80          | 0 appells) soit : 0s       |                  | paramétrer mes services               |
|                            |                            |                  | modifier mes options                  |
| -                          | mon sulvi conso            |                  |                                       |
|                            |                            | > ma ligne Li    | ivebox en détail                      |
|                            |                            |                  |                                       |
| internet                   | internet+                  | > voir le défail | Tessentiel                            |
|                            | contact+                   | > voir le détail | > paramétrer mes services             |
| 1                          |                            |                  | modifier mes options                  |
| 12                         |                            | > mon inte       | met en détail                         |
|                            |                            |                  |                                       |
| TV                         | VOD jeux applis            | voir le détail   | ressentiel                            |
|                            | a construction and the set |                  | > profiter de la nouvelle TV d'Orange |
|                            |                            |                  | > modifier mes options et bouquets TV |
| ■ 北口 日日 日日                 |                            | (10) March 10    |                                       |
|                            |                            | 5 Mill 1         | A GU CATIN                            |

## Cliquez sur modifier.

## mes services

| paiement en ligne avec internet+ | service : activé | > modifier |
|----------------------------------|------------------|------------|
| paiement en ligne avec Contact+  | service activé   | > modifier |
| wifi partagé                     | service activé   | > modifier |

Cochez ensuite l'état du service que vous souhaitez (activer ou désactiver). Puis cliquez sur valider.

| Ð   | Achetez en toute sécurité en reportant vos achats en ligne sur internet à votre facture<br>Orange. |
|-----|----------------------------------------------------------------------------------------------------|
|     | La prise en compte de la modification peut prendre quelques minutes.                               |
| dés | activer                                                                                            |
|     |                                                                                                    |
|     |                                                                                                    |